# Step 1 Setup an MySQL server

## Download MySQL server

To download the mysql server we recommend the official website.

- 1. Open the link https://dev.mysql.com/downloads/mysql/.
- 2. Choose the version for your OS. in my case is windows.

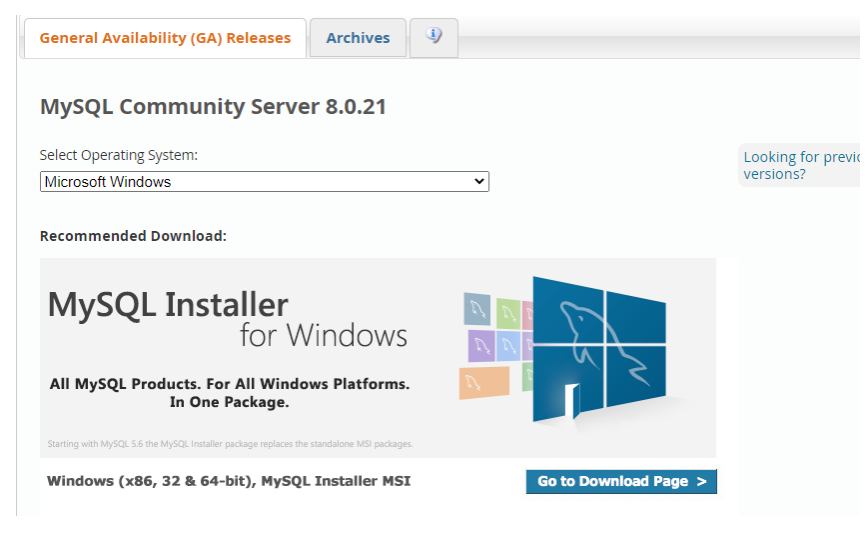

3. A msi file will be downloaded.

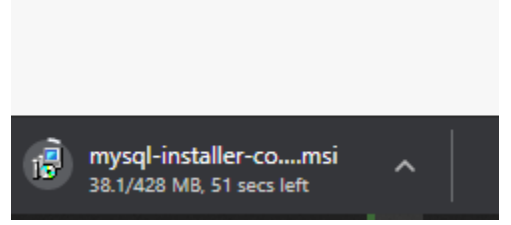

### Install MySQL

1. After it finishes, Go to the download folder then run the setup file.

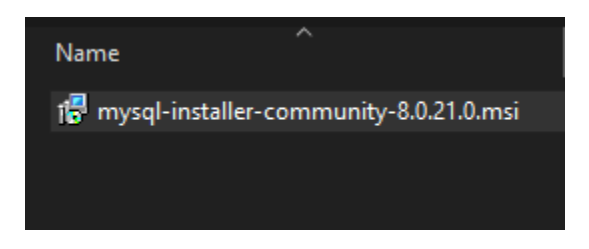

2. Choose full, then next.

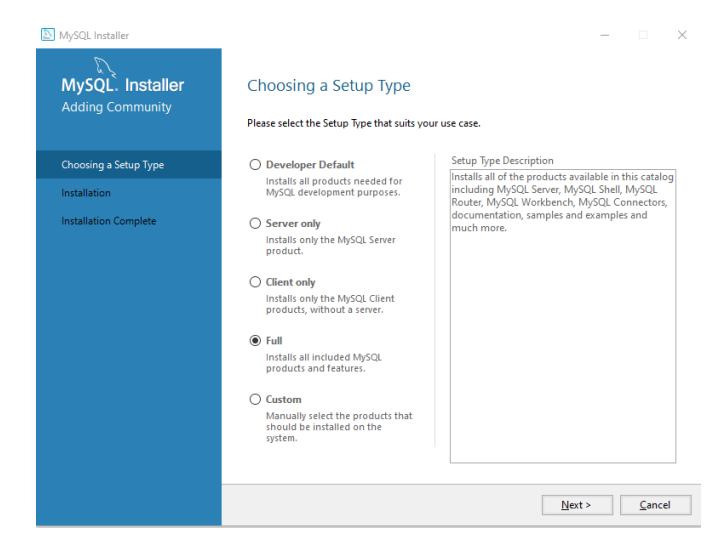

#### 3. then next.

| NySQL Installer                      |                                                                                                    | -                                                                                                    | - 🗆 🗙                         |
|--------------------------------------|----------------------------------------------------------------------------------------------------|----------------------------------------------------------------------------------------------------|-------------------------------|
| MySQL. Installer<br>Adding Community | Check Requirements<br>The following products have failing<br>them automatically. Requirements<br>on each item to try and resolve it m | requirements. MySQL Installer will attempt t<br>marked as manual cannot be resolved autom<br>anually. | o resolve<br>natically. Click |
| Choosing a Setup Type                | For Product                                                                                                    | Requirement                                                                                           | Status                        |
| Check Requirements                   | O MySQL For Excel 1.3.8                                                                                                    | Microsoft Excel 2007 or higher is not                                                                 | Manual                        |
| Installation                         | O MySQL for Visual Studio 1.2.9                                                                                                    | Visual Studio version 2015, 2017 or 2                                                                 | Manual                        |
| Product Configuration                |                                                                                                    |                                                                                                    |                               |
| Installation Complete                |                                                                                                    |                                                                                                    |                               |
|                                      |                                                                                                    |                                                                                                    |                               |
|                                      |                                                                                                    | < <u>B</u> ack <u>N</u> ext >                                                                         | <u>C</u> ancel                |

#### 4. Then next.

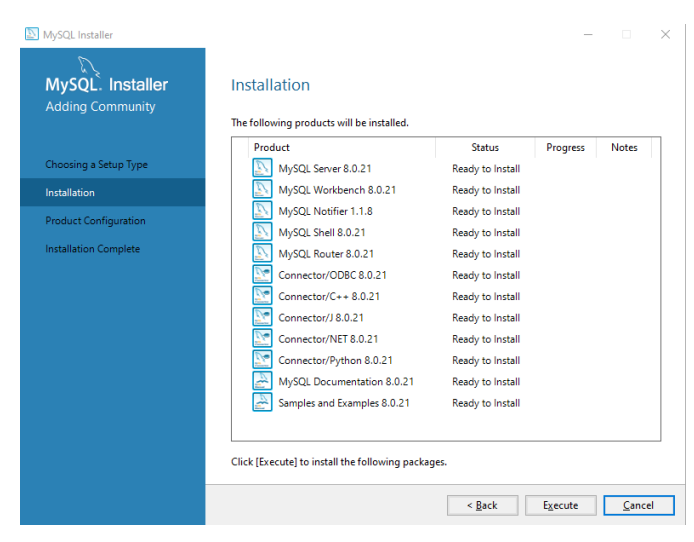

5. Wait for the installation then next.

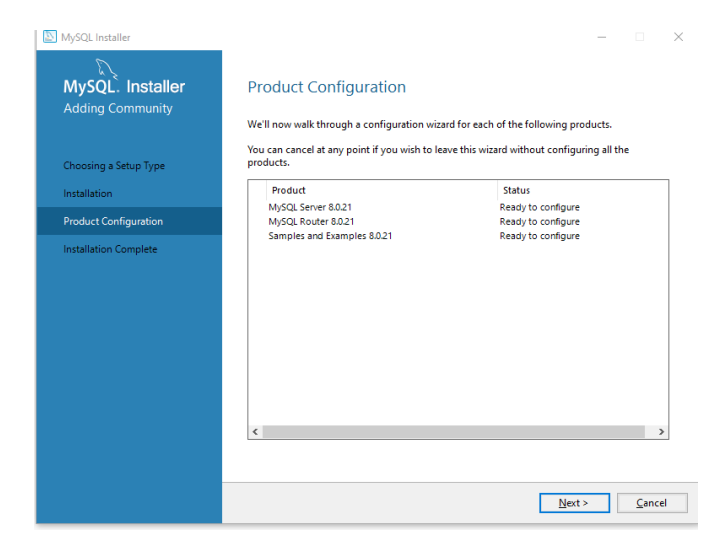

### 6. Standalone the next.

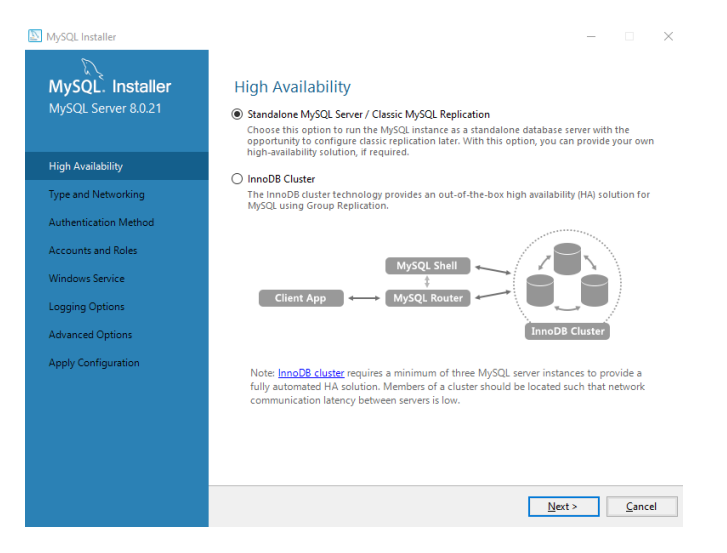

#### 7. Leave default, then next.

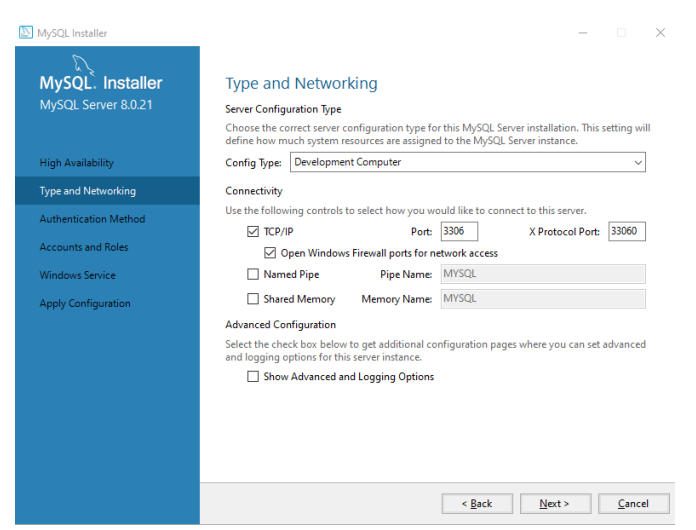

8. Default, Then next.

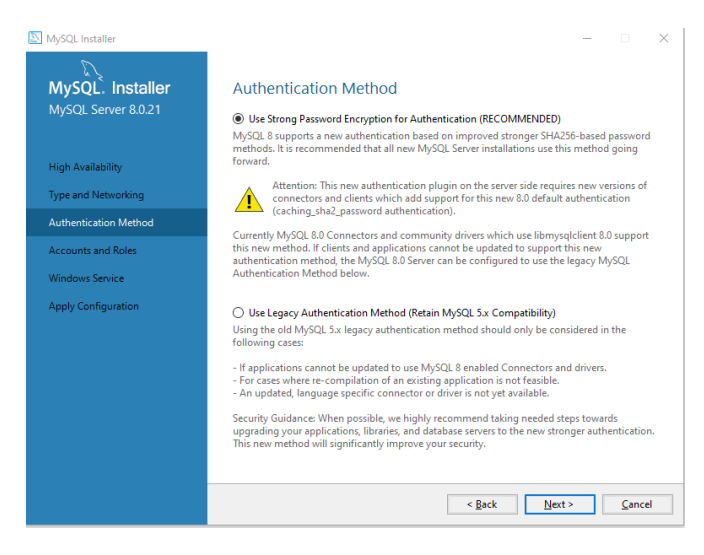

#### 9. Set the root password, then next.

| MySQL Installer        |                                                                 |                               |                            | _             |                  | ×  |
|------------------------|-----------------------------------------------------------------|-------------------------------|----------------------------|---------------|------------------|----|
| MySQL. Installer       | Accounts and Ro                                                 | les                           |                            |               |                  |    |
| injoge server 0.0.21   | Root Account Password<br>Enter the password for the r<br>place. | oot account. Please           | e remember to store this p | password in   | a secure         |    |
| High Availability      | MySQL Root Password:                                            | •••••                         |                            |               |                  |    |
| Type and Networking    | Repeat Password:                                                | •••••                         |                            |               |                  |    |
| Authoritication Mathed |                                                                 | Password strengt              | h: Weak                    |               |                  |    |
| Authentication Method  |                                                                 |                               |                            |               |                  |    |
| Accounts and Roles     |                                                                 |                               |                            |               |                  |    |
| Windows Service        | MySQL User Accounts                                             |                               |                            |               |                  |    |
| Apply Configuration    | Create MySQL user accoun<br>consists of a set of privileg       | nts for your users an<br>jes. | d applications. Assign a r | ole to the us | er that          |    |
|                        | MySQL User Name                                                 | Host                          | User Role                  |               | Add Use          | er |
|                        |                                                                 |                               |                            |               | <u>E</u> dit Use | r  |
|                        |                                                                 |                               |                            |               | Delete           |    |
|                        |                                                                 |                               |                            |               |                  |    |
|                        |                                                                 |                               |                            |               |                  |    |
|                        |                                                                 |                               |                            |               |                  |    |
|                        |                                                                 |                               |                            |               |                  |    |
|                        |                                                                 |                               | < <u>B</u> ack <u>N</u>    | ext >         | <u>C</u> ance    | 9  |

#### 10. Leave default, then next.

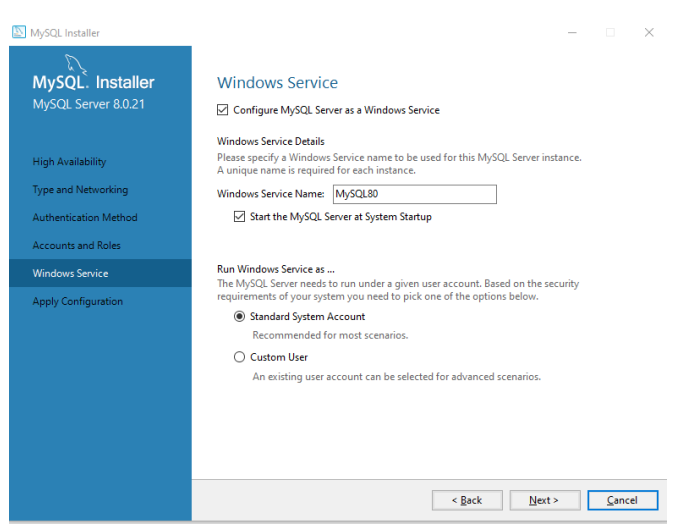

#### 11. Then Execute.

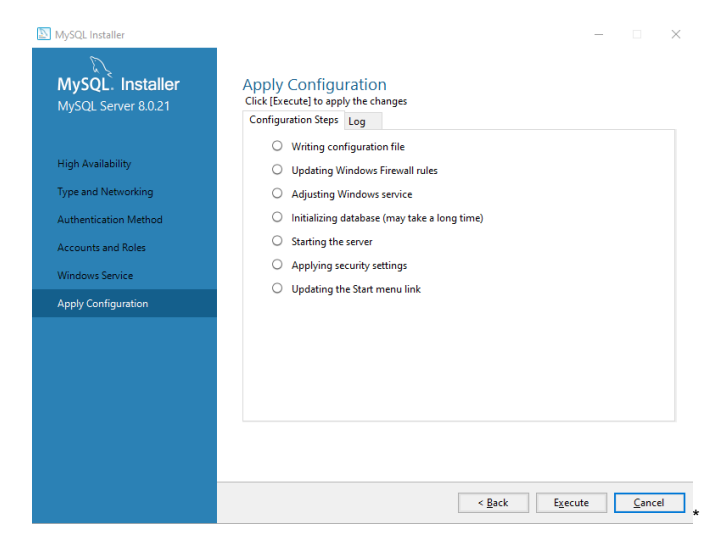

### 12. Then finish.

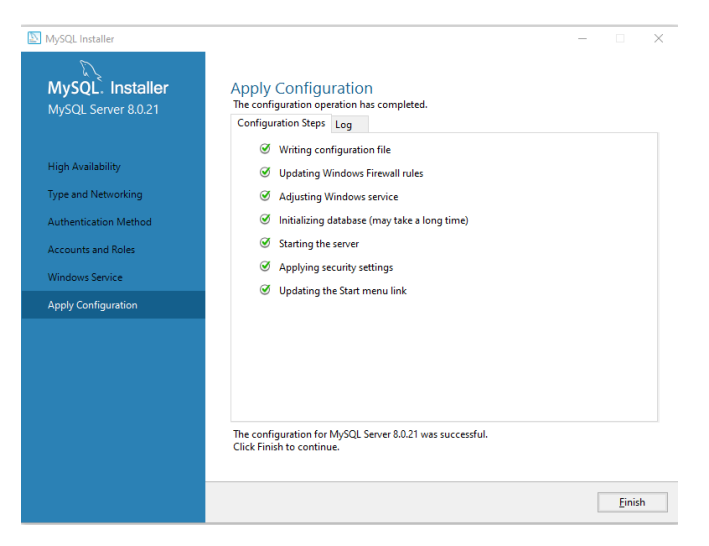

13. Open the Mysql Workbench and verify the connection.

| 🕅 MySQL Workbench                                                              |                                                         |   |
|--------------------------------------------------------------------------------|---------------------------------------------------------|---|
| A Local instance MySQL80 ×                                                     |                                                         |   |
| File Edit View Query Database Server                                           | r <u>T</u> ools <u>S</u> cripting <u>H</u> elp<br>O   💭 |   |
| Navigator                                                                      | ******** test_11_08_2020 ×                              |   |
| SCHEMAS                                                                        | 🔹 🗀 🖬   🗲 🛣 🕵 🕐   🗞   📀 🛞 🔀   Limit to 1000 rows        | • |
| <ul> <li>Filter objects</li> <li>sakila</li> <li>sys</li> <li>world</li> </ul> | 1                                                       |   |

14. Create a database to use later.

| Navigator                                |                    |                                       |                             |
|------------------------------------------|--------------------|---------------------------------------|-----------------------------|
| SCHEMAS (%)                              |                    |                                       |                             |
| Q. Filter objects                        |                    |                                       |                             |
| sakila                                   |                    |                                       |                             |
|                                          |                    |                                       |                             |
| ▶ 	world                                 |                    |                                       |                             |
|                                          |                    |                                       |                             |
|                                          |                    |                                       |                             |
|                                          |                    |                                       |                             |
| Load Spatial                             | Data               |                                       |                             |
| Create Sche                              | ma                 |                                       |                             |
| Refresh All                              |                    |                                       |                             |
|                                          |                    |                                       |                             |
| Local Instance MySQL80 X                 |                    |                                       |                             |
| File Edit View Query Database Server Too | ls Scripting Help  |                                       |                             |
|                                          | -                  |                                       |                             |
|                                          | 1                  |                                       |                             |
| Navigator                                |                    |                                       |                             |
|                                          |                    |                                       |                             |
| SCHEMAS 🚯                                | Name:              | niagara                               | Specify the name of the s   |
| Q Filter objects                         | -C                 | Dename Deferences                     | Pofactor model, changing al |
| sakila                                   |                    | rename reneratives                    | Neractor modely changing a  |
| sys                                      | Charset/Collation: | Default Charset V Default Collation V | The character set and its   |
| ▶ 🗐 world                                | Charsey Colladori. | Default Collador *                    | The character set and its c |
|                                          |                    |                                       |                             |

# Next

Step 2 Setup the SQL Timeseries Connector